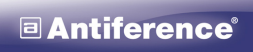

TECHNOLOGY... SINCE 1937

www.antiference.co.uk

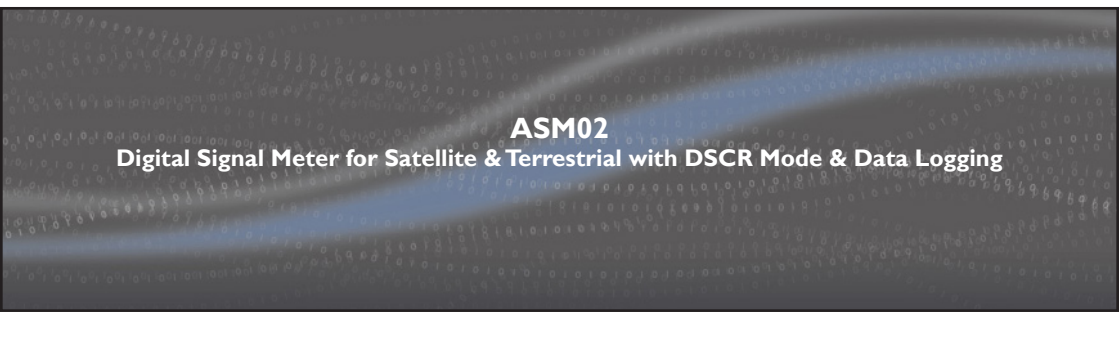

# User Guide

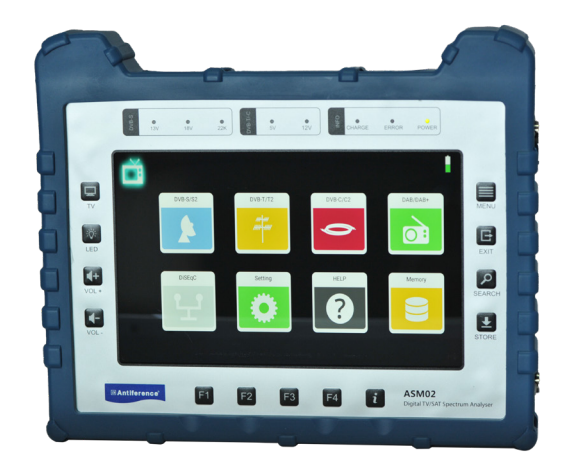

# **Important Safety Notice**

Thank you for purchasing this Antiference signal analyser product. Please read the following instructions carefully, retain for future reference and read the following safety considerations:

- I. Do not place any items on the device
- 2. Ensure no liquids are on or near the device as splashes may damage the unit
- 3. For cleaning, use a damp cloth only without solvents
- 4. Do not attempt to open the case as there is a danger of electric shock
- 5. Repairs should be carried out by a qualified technician
- 6. Keep the protective jacket in place while using the meter
- 7. Store the meter in the carry case when not in use to protect the screen from damage
- 8. Use only the supplied power supply as 3rd party products may damage the product

# **Table of Contents**

| Page | Cor | itents                    |
|------|-----|---------------------------|
| 4    | Ι.  | Introduction              |
| 4    | 2.  | Features                  |
| 5    | 3.  | Package Contents          |
| 5    | 4.  | Front & Top Panel Layouts |
| 5    |     | 4.I Top Panel Layout      |
| 6    |     | 4.2 Front Panel Layout    |
| 7    | 5.  | Main Menu                 |
| 7    | 6.  | DVB-S/S2 Mode             |
| 7    |     | 6.1 Measurement           |
| 10   |     | 6.2 Spectrum              |
| 11   |     | 6.3 Constellation         |
| 12   |     | 6.4 Dish Setup            |
| 13   |     | 6.5 Motor Settings        |
| 15   |     | 6.6 Angle Calculation     |
| 16   |     | 6.7 TP Control            |
| 18   |     | 6.8 Datalog               |
| 19   |     | 6.9 DSCR                  |
| 20   | 7.  | DVB-T/T2 Mode             |
| 20   |     | 7.1 Measurement           |
| 22   |     | 7.2 Spectrum              |
| 23   |     | 7.3 Constellation         |
| 24   |     | 7.4 Scope                 |
| 25   |     | 7.5 Datalog               |
| 26   | 8.  | DVB-C Mode                |
| 26   |     | 8.1 Measurement           |
| 28   |     | 8.2 Spectrum              |
| 29   |     | 8.3 Constellation         |
| 30   |     | 8.4 Scope                 |
| 31   |     | 8.5 Datalog               |
| 32   | 9.  | DAB/DAB+                  |
| 33   | 10. | DiSEqE Monitor            |
| 34   | 11. | Settings                  |
| 34   | 12. | Help                      |
| 35   | 13. | Memory                    |
| 35   | 14. | LNB/RF Overload           |
| 36   | 15. | Program Play Menu         |
| 37   | 16. | Technical Specifications  |
| 39   | 17. | Declaration of Conformity |

# **1. Introduction**

The Antiference ASM02 is an advanced signal analyser for satellite and terrestrial signals. It features an 8.9 inch touch screen display and simple to use menu system. It supports DVB-S/S2/DVB-T/T2/DVB-C/C2, **DAB/DAB+.** Also included is a DSCR mode for analysis of SKY Q systems and a data logging function allowing the user to download logs to a USB drive and view in an Excel spreadsheet. Supplied in a protective holder and carry case, this meter is ideal for use in the field for professional installers.

# **2. Features**

- 8.9 inch touch screen display
- Supports DVB-S/S2/DVB-T/T2/DVB-C/C2, DAB/DAB+
- Video decoding: MPEG- 1, MPEG-2, MPEG-4, H.263, H.264, HVEC/H.265(up to 4K@60fps), AVS, VC-1, VP8, MVC
- Audio decoding: MPEG-1, MPEG-2, ISO/IEC 13818-3 LAYER I&II
- Measurement values MER, dbµV, VBER, CBER, LBER
- LNB & RF short circuit protection
- Signal lock audible notification
- Data log function
- USB interface for data log download & firmware updates
- HDMI output
- LED flashlight
- Li-ion battery 5000mAh@7.4V with fast charging function
- OSD with multi-languages
- Internal storage
- Protective case
- Power supply 100-240V/50/60Hz 12V 2000mA

# **3. Package contents**

- I. ASM02 Signal Meter
- 2. I 2V 2000mA Mains Charger with 3 Pin UK Plug
- 3. 12V In-Car Charger
- 4. Soft Carry Case
- 5. Rubber/Plastic ASM02 Protective Jacket
- 6. F Connector Adaptors
- 7. 4 Point Shoulder Strap

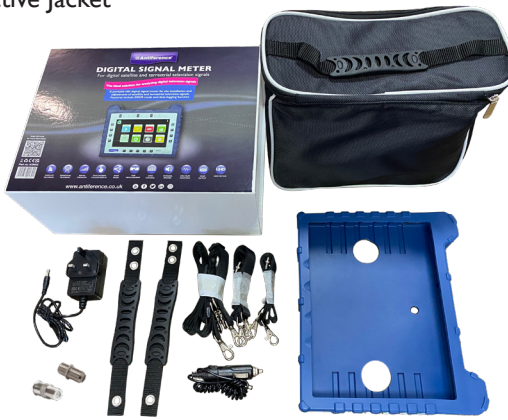

# 4. Front & Top Panel Layouts

#### 4.1.Top Panel Description

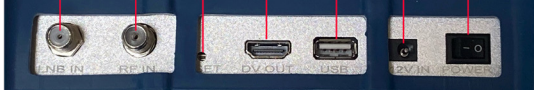

- I. Satellite LNB Input
- 2. Terrestrial RF Input
- 3. Reset Button
- 4. HDMI Output
- 5. USB Interface
- 6. I 2V DC Input
- 7. On/off Switch

# 4. Front & Top Panel Layouts (cont)

#### 4.2. Front Panel Description

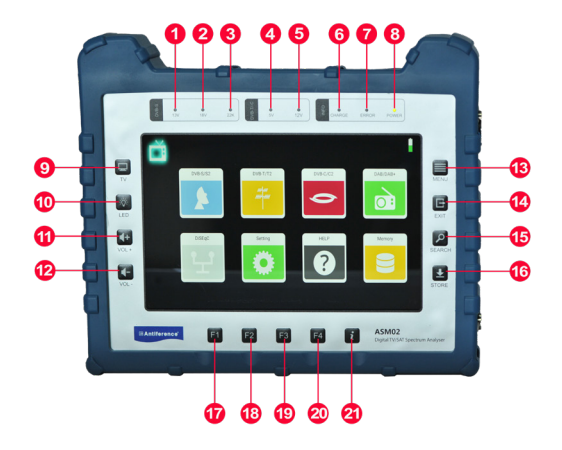

- I. Green LED. When lit, indicates 13V is enabled in DVB-S/S2 mode
- 2. Green LED. When lit, indicates 18V is enabled in DVB-S/S2 mode
- 3. Green LED. When lit, indicates 22KHz tone is enabled in DVB-S/S2 mode
- 4. Green LED. When lit, indicates 5V DC power is enabled in DVB-T mode
- 5. Green LED. When lit, indicates 12V DC power in is enabled in DVB-T mode
- 6. Charging Indicator LED. Red when charging, blue when charged
- 7. Red LED. Lit to indicate a short on the LNB or RF input
- 8. Power Indicator LED. Green when on.
- 9. Mode button to toggle between TV mode and measurement
- 10. LED/flashlight on/off control button.
- II. Increase volume
- 12. Decrease volume
- 13. Menu button
- 14. Exit menu button
- 15. Search function. Press to scan for channel in measurement mode
- 16. Store button. Press to save screen shots
- 17. Hotkey FI
- 18. Hotkey F2
- 19. Hotkey F3
- 20. Hotkey F4
- 21. Info button

6

# 5. Main Menu

When the ASM02 has booted, the main menu will appear. To navigate to the sub-menu's, simply tap the icon of the mode you wish to operate and the menu for that function will appear.

To return to the previous menu, press [EXIT]

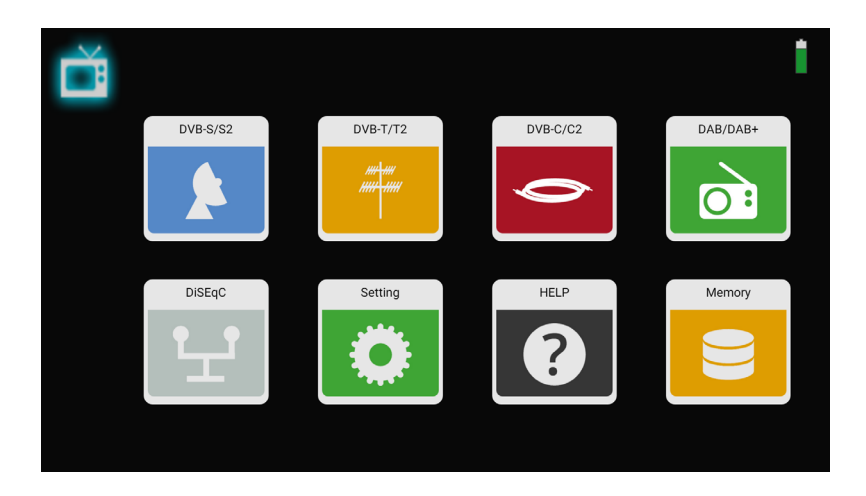

# 6. DVB-S/S2 Mode

#### 6.1. Measurement Menu

Tap DVB-S/S2 icon to enter the satellite measurement menu. This menu shows all the analysis of the incoming satellite signal. The available satellite channel plans are listed down the left hand side of the screen and the measurement details on the right. Select the satellite required from the list to begin.

Once the satellite is selected, choose the transponder required from the next column by tapping the frequency value. Scroll to see additional transponders not in view.

Tap and hold the transponder value to enter manual edit mode. Pop up window will appear.

7

#### 6.1. Measurement Menu (cont)

|     | Satellite > Measure        |      |                |               | ) 🚺 📐       |                  |           |
|-----|----------------------------|------|----------------|---------------|-------------|------------------|-----------|
| 1/2 | Astra 19.2E                | 1/80 | 10714 H 22000  | MER           | 12.2 dB     | LKM              | 7.7 dB    |
|     | East 19.2°<br>9750 / 10600 | 2/80 | 10759 \/ 22000 | CBER          | 2.12E-5     | VBER             | <1.0E-7   |
|     |                            | 2/80 | 10758 V 22000  | Pilot Pattern | PPO         | Orbit Position   | 28.2° E   |
| 2/3 | HOTBIRD, 13<br>East 13.0°  | 3/80 | 10773 H 22000  | TS Bitrate    | 33.790 Mbps | Frequency Offset | 0.305 MHz |
|     | 9750 / 10600               | 4/80 | 10788 V 22000  | Feed current  | 0 mA        | Feed voltage     | 19.4 V    |
| 3/3 | Astra 2                    | 4/00 | 10700 ¥ 22000  | ONID          | 0X2         | TSID             | 0X7F9     |
|     | East 28.2*<br>9750 / 10600 | 5/80 | 10803 H 22000  |               |             |                  |           |
|     |                            | 6/80 | 10818 V 22000  |               | <u> </u>    |                  | Q         |
|     |                            | 7/80 | 10847 V 23000  | 66.1          | l dBµV      |                  | A         |
|     |                            | 8/80 | 10891 H 22000  | DVB-S         | QPSK 5/6    |                  |           |

#### Explanation of Functions in DVB-S/S2 Mode

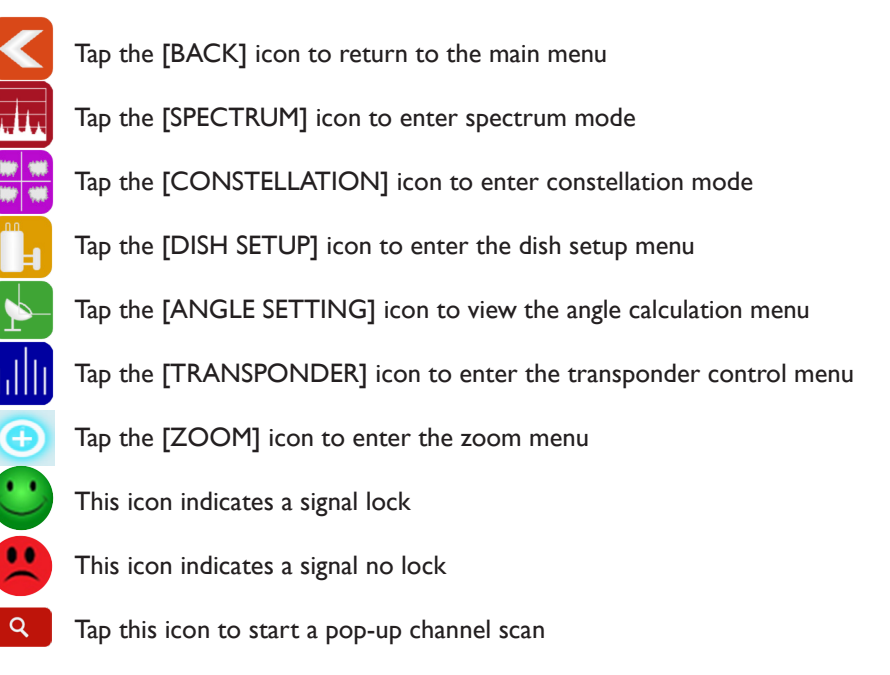

#### 6.1. Measurement Menu (cont)

|     | Satellite > Measure        |      |                |               | ) 🚺 📘        |                  | Ê         |
|-----|----------------------------|------|----------------|---------------|--------------|------------------|-----------|
| 1/3 | Astra 19.2E                | 1/80 | 10714 H 22000  | MER           | 12.2 dB      | LKM              | 7.7 dB    |
|     | East 19.2°<br>9750 / 10600 | 2/00 | 10758 \/ 22000 | CBER          | 2.12E-5      | VBER             | <1.0E-7   |
|     |                            | 2/80 | 10738 ¥ 22000  | Pilot Pattern | PP0          | Orbit Position   | 28.2° E   |
| 2/3 | HOTBIRD, 13<br>East 13.0°  | 3/80 | 10773 H 22000  | TS Bitrate    | 33.790 Mbps  | Frequency Offset | 0.305 MHz |
|     | 9750 / 10600               | 4/00 | 10788 1/ 22000 | Feed current  | 0 mA         | Feed voltage     | 19.4 V    |
| 3/3 | Astra 2                    | 4/80 | 10788 ¥ 22000  | ONID          | 0X2          | TSID             | 0X7F9     |
|     | East 28.2*<br>9750 / 10600 | 5/80 | 10803 H 22000  |               |              |                  |           |
|     |                            | 6/80 | 10818 V 22000  |               |              |                  | Q         |
|     |                            | 7/80 | 10847 V 23000  | 66.1          | l dBµV       |                  | Ð         |
|     |                            | 8/80 | 10891 H 22000  | DVB-S         | QPSK 5/6<br> |                  | Č         |

#### **Explanation of Elements**

MER LKM CBER LBER Pilot Pattern Orbit Position TS Bit rate Freq Offset Feed Current Feed Voltage ONID TSID 66. I dBµV DVB-S QPSK 5/6

- Modulation error ratio value
- Link margin test results
- CBER test results
- LBER test results
- The pilot pattern of signal value
- The orbit position of the TS in the NIT table
- The bit rate of the input TS
- The offset value of the setting frequency and input signal
- The feed current of the LNB port
- The feed voltage of the LNB port
- The Original Network ID of the input transport stream
- The Transport Stream identification of the input stream
- The power level of the input signal
- DVB type, demodulation type & FEC value

#### Hot Key Function in DVB-S/S2 Mode

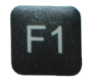

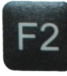

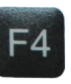

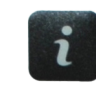

Dish Set Up

TP Control

Mute

Help

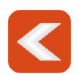

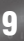

#### 6.2. Spectrum

The ASM02 can display live spectrum from 950MHz to 2150MHz covering legacy satellite analysis and limited wideband frequencies.

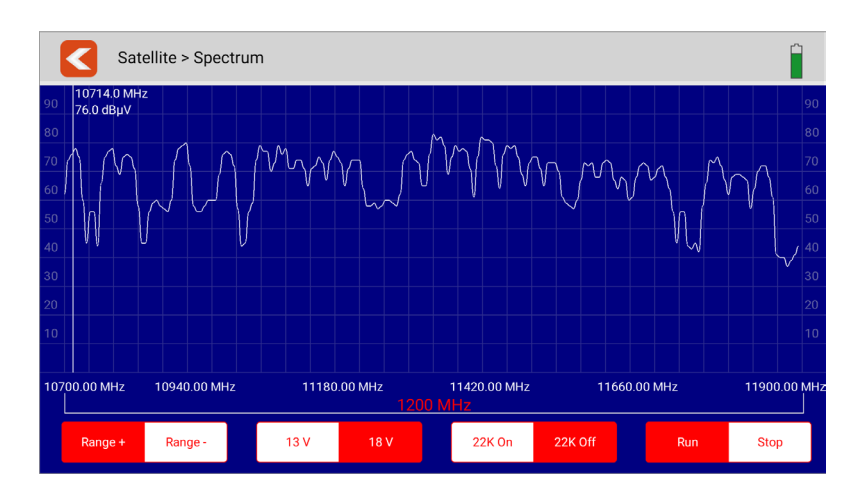

#### Functions in Spectrum Mode

- Tap the spectrum chart to see more detail including the centre of the frequency and power level
- To return to the previous menu, press [EXIT]
- Tap [RANGE] segment to set the frequency scan range
- To set the LNB voltage output tap [13V/18V] segment
- Toggle 22kHz tone on and off by tapping the [22K ON/OFF] segment
- Start or stop the spectrum run process by tapping the [RUN/STOP] segment
- Tap and hold on the screen for fine setting of frequency

#### Hot Key Function in Spectrum Mode

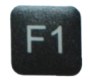

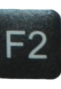

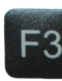

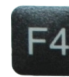

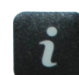

LO band

22K on/off

13V/18V

Mute

Help

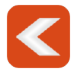

#### 6.3. Constellation

This menu shows the constellation chart of the live stream. The transponder list is shown on the left hand side of the screen. Touch a transponder in the list to switch to it.

| Satellite > Cor    | stellation      |                 |                              |             |
|--------------------|-----------------|-----------------|------------------------------|-------------|
| 1/80 10714 H 22000 | Power level     | 66.1 dBµV       | n<br>Maria<br>Jacobian Maria | a dan sa ta |
| 2/80 10758 V 22000 | DVB-S           | QPSK 5/6        |                              |             |
| 3/80 10773 H 22000 | As              | tra 2           |                              |             |
| 4/80 10788 V 22000 | MER             | LKM             | •                            |             |
| 5/80 10803 H 22000 | 12.4 dB         | 7.9 d8          | a la s                       |             |
| 6/80 10818 V 22000 | CBER<br>2.12E-5 | LBER<br><1.0E-7 |                              |             |
| 7/80 10847 V 23000 | Feed current    | Feed voltage    |                              |             |
| 8/80 10891 H 22000 | 0 mA            | 19.5 V          |                              |             |

#### **Explanation of Elements**

- The power level of the input signal
- Current satellite name
- DVB type, demodulation type & FEC value
- Carrier to noise ratio
- Link margin test results
- CBER test results
- LBER test results
- The feed current of the LNB port
- The feed voltage of the LNB port

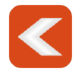

Tap this icon or press [EXIT] to return to the previous menu

Power level Astra 2 DVB-S QPSK 5/6 CNR LKM CBER LBER Feed Current Feed Voltage

#### 6.4. Dish Setup

The dish setup menu allows the manual configuration of various parameters including LNB type, power, tone & switch type.

| Catallita : Diak Catura : Astro 0 |             |            |           |             |              |  |  |  |
|-----------------------------------|-------------|------------|-----------|-------------|--------------|--|--|--|
| Satellite - Dish Setup - Astra 2  |             |            |           |             |              |  |  |  |
|                                   | ✓ Universal | 9750/10750 | 5150      | 5750        | 9750         |  |  |  |
| LNB Type                          | 10600       | 10750      | 11300     | 11475       | 10410        |  |  |  |
|                                   | Customised  |            |           |             |              |  |  |  |
|                                   |             |            |           |             |              |  |  |  |
| 22K                               | On          | Off        | 🗸 Auto    |             |              |  |  |  |
|                                   |             |            |           |             |              |  |  |  |
| I NB Power                        | 13V         | 18V        | Off       | 🗸 Auto      |              |  |  |  |
| LIND FOWER                        |             |            |           |             |              |  |  |  |
|                                   | None        | DisEqc1.0  | DisEqc1.1 | EN50494/SCR | EN50607/SCD2 |  |  |  |
| Switch type                       | dSCR        |            |           |             |              |  |  |  |
| Switch type                       | doon        |            |           |             |              |  |  |  |
|                                   |             |            |           |             |              |  |  |  |
| Mata Tuna                         | ✓ Fixed     | DisEqc1.2  | USALS     |             |              |  |  |  |
| word type                         |             |            |           |             |              |  |  |  |

#### **Explanation of Elements**

| LNB Type    | <ul> <li>Tap desired value to set. The edit pop up window allows the<br/>setting of the local oscillator value if required</li> </ul>                                                              |
|-------------|----------------------------------------------------------------------------------------------------|
| 22K         | - Tap to adjust the 22KHz tone status                                                                                                    |
| LNB Power   | - Tap to set the LNB voltage                                                                                                    |
| Switch Type | - Tap 'NONE' to disable all switch types. Tap DiSEqC 1.0 or 1.1 to<br>select DiSEqC option. Adjust port selection via pop up. Tap SCR or<br>DSCR options and user band selection via pop up window |
| Motor Type  | - Tap to select motor type                                                                                                    |

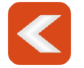

#### 6.5. Motor Settings

The motor setting menu allows changes to be made to a motorised satellite system. A dish can be controlled in this menu as part of the set up process.

|      | Satellite > Mo | tor Setup      |                  |                | Ê              |
|------|----------------|----------------|------------------|----------------|----------------|
| 1/80 | 10714 H 22000  | MER            | 11.2 dB          | LKM            | 6.7 dB         |
| 2/80 | 10759 V 22000  | CBER           | 1.27E-4          | LBER           | <1.0E-7        |
| 2/60 | 10738 V 22000  | Feed current   | 32 mA            | Feed voltage   | 19.0 V         |
| 3/80 | 10773 H 22000  |                |                  |                |                |
| 4/80 | 10788 V 22000  | <u> </u>       | Local Longitude  | 0.0°E Local La | atitude 51.5°N |
| 5/80 | 10803 H 22000  |                | MOVE TO EAST     | MOVE TO WEST   | STOP           |
| 6/80 | 10818 V 22000  | 67.3 dBµV      | SET EAST LIMIT   | SET WEST LIMIT | DISABLE LIMIT  |
| 7/80 | 10847 V 23000  | DVB-S QPSK 5/6 | 5 MOVE TO CENTER | GOTO POSITION  | STORE POSITION |
| 8/80 | 10891 H 22000  |                |                  |                |                |

#### **Explanation of Elements**

- The power level of the input signal
- DVB type, demodulation type & FEC value
- Modulation error ratio value
- Link margin test results
- CBER test results
- LBER test results
- The feed current of the LNB port
- The feed voltage of the LNB port
- Testing local longitude. Tap value to edit
- Testing local latitude. Tap value to edit

67.3 dBµV DVBS QPSK 5/6 MER LKM CBER LBER Feed Current Feed Voltage Local Longitude Local Latitude

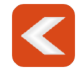

Tap this icon or press [EXIT] to return to the previous menu

13

#### 6.5. Motor Settings (cont)

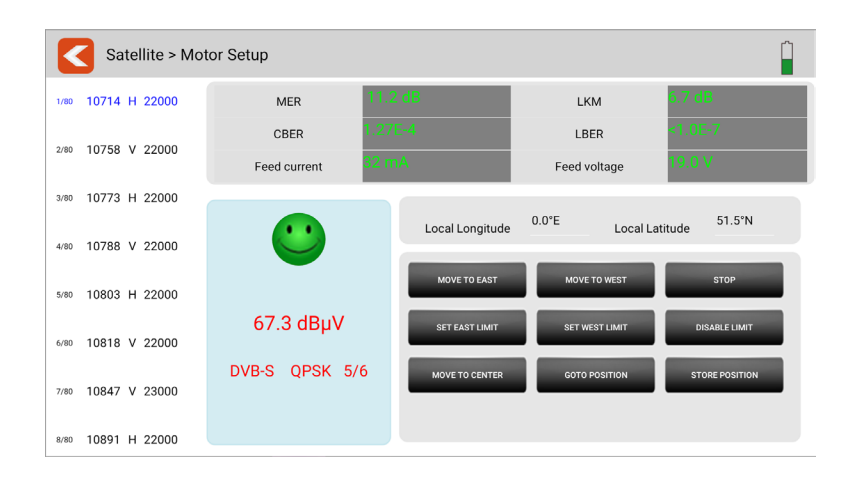

#### **DiSEqC** Command Buttons

| MOVE TO EAST   | Tap to send MOVE TO EAST command           |
|----------------|--------------------------------------------|
| MOVE TO WEST   | Tap to send MOVE TO WEST command           |
| STOP           | Tap to send STOP MOVING command            |
| SET EAST LIMIT | Tap to set the east limit command          |
| SET WEST LIMIT | Tap to send the west limit command         |
| DISABLE LIMIT  | Tap to send the DISABLE LIMITATION command |
| MOVE TO CENTER | Tap to centre the dish position            |
| GOTO POSITION  | Tap to send command to saved position      |
| STORE POSITION | Tap to save position                       |

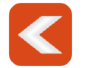

Tap this icon or press [EXIT] to return to the previous menu

14

#### 6.6. Angle Calculation

This menu calculates the azimuth & elevation of the satellite dish via the current satellite settings and local position. The ASM02 can monitor the alignment process helping the user to get the dish in the correct position.

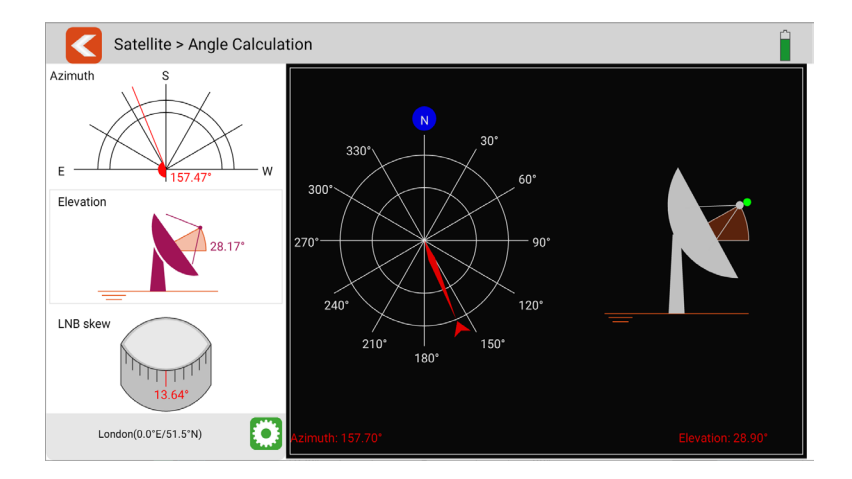

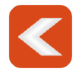

#### 6.7.TP Control

Within the transponder (TP) control menu, more detail can be seen on each transponder being received. This includes the frequencies, MER, signal strength & quality in percentages.

In this menu it is possible to create and download a data log of the signals being received by transponder.

|       | Satellite > TP Cont | rol         |         |          | <b>O</b> | ĥ   |
|-------|---------------------|-------------|---------|----------|----------|-----|
|       | 11082 H 22000       | Power level | MER     | Strength |          | 93% |
| 14/// | TP 65 DVB-S         | 69.3 dBµV   | 6.9 dB  | Quality  |          | 48% |
|       | 11095 V 30000       | Power level | MER     | Strength |          | 99% |
| 15/77 | TP 708              | 77.4 dBµV   |         | Quality  |          | 0%  |
|       | 11097 V 23000       | Power level | MER     | Strength |          | 99% |
| 16/77 | TP 66 DVB-S2        | 75.5 dBµV   | 14.4 dB | Quality  |          | 90% |
|       | 11112 H 22000       | Power level | MER     | Strength |          | 0%  |
| 17/77 | TP 67               | 0           | 0       | Quality  |          | 0%  |
| 10.77 | 11126 V 22000       | Power level | MER     | Strength |          | 0%  |
| 18/77 | TP 68               | 0           | 0       | Quality  |          | 0%  |
|       | 11141 H 22000       | Power level | MER     | Strength |          | 0%  |
| 19/77 | TP 69               | 0           | 0       | Quality  |          | 0%  |
|       | 11171 H 22000       | Power level | MER     | Strength |          | 0%  |
| 20/77 | TP 71               | 0           | 0       | Quality  |          | 0%  |
|       | 11224 V 23000       | Power level | MER     | Strength |          | 0%  |
| 21/77 | TP 106              | 0           | 0       | Quality  |          | 0%  |

Tap this icon to edit the transponder list for this menu. See page 16.

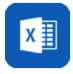

Tap this icon to save the datalog in Excel format. See page 17. This can also be downloaded to a USB drive.

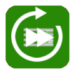

Adjust the speed between normal and fast or pause the scan

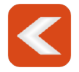

#### 6.8.TP Control (cont)

The transponder list can be edited in this menu manually. The top list of transponders are already available in the TP control menu. The bottom list are the rest of the transponders which are not currently available in the TP control menu. Tap an item to add it to the TP control menu.

When finished, tap DONE to return to the TP control menu.

It is also possible to remove or add all should this be required.

| The transponders in scope                                                                                                    |  |
|----------------------------------------------------------------------------------------------------|--|
| ➡ TP 41 10714 H 22000 ➡ TP 45 10773 H 22000 ➡ TP 46 10788 V 22000 ➡ TP 47 10803 H 22000                                                |  |
| <ul> <li>➡ TP 50 10847 V 23000</li> <li>➡ TP 53 10891 H 22000</li> <li>➡ TP 54 10906 V 22000</li> <li>➡ TP 56 10936 V 22000</li> </ul> |  |
| ➡ TP 57 10964 H 22000                                                                                                    |  |
| 🔿 TD 64 11068 V 22000 C TD 65 11082 H 22000 C TD 708 11005 V 20000 C TD 66 11007 V 22000                                               |  |
| The rest transponders                                                                                                    |  |
| ⊕ TP 44 10758 V 22000 ⊕ TP 48 10818 V 22000 ⊕ TP 0 12441 V 29500                                                                       |  |
|                                                                                                    |  |
|                                                                                                    |  |
|                                                                                                    |  |
|                                                                                                    |  |
|                                                                                                    |  |
|                                                                                                    |  |
| DONE REMOVE ALL ADD ALL                                                                                                    |  |

#### 6.9. Datalogging

The ASM02 can save a datalog via the TP control menu. This can be done from the DVB-S mode or DVB-T mode, See page 15 (DVB-S) or page 23 (DVB-T) to view how this process is started. Once the datalog has been saved, this data can be downloaded to a USB drive.

From the TP control menu (DVB-S) or the datalog/scope menu (DVB-T), tap the icon and the menu below will appear Choose a file name and location for the datalog to be stored and then tap 'done'.

| Save as     |         |        | .xis |  |
|-------------|---------|--------|------|--|
| Folder      | reports |        |      |  |
| -           |         |        |      |  |
| screenshots | reports |        |      |  |
|             | _       |        |      |  |
|             |         | CANCEL | DONE |  |
|             |         |        |      |  |
|             |         |        |      |  |
|             |         |        |      |  |
|             |         |        |      |  |

#### 6.10. DSCR Mode

The ASM02 is pre-programmed with the UK DSCR user bands for analysis of DSCR systems. To access this menu, navigate to the DVB-S/S2>dish setup>switch type menu (shown below) and select the user band required.

| Satellite > Dish Setup > Astra 2 |                           |            |           |             |              |  |  |
|----------------------------------|---------------------------|------------|-----------|-------------|--------------|--|--|
|                                  | ✓ Universal               | 9750/10750 | 5150      | 5750        | 9750         |  |  |
| LNB Type                         | 10600                     | 10750      | 11300     | 11475       | 10410        |  |  |
|                                  | Customised                |            |           |             |              |  |  |
|                                  | 0.5                       | 0#         | ( Auto    |             |              |  |  |
| 22K                              | UII                       | UII        | V Auto    |             |              |  |  |
|                                  | 1011                      | 4014       |           |             |              |  |  |
| LNB Power                        | 13V                       | 187        | Uff       | ✓ Auto      |              |  |  |
|                                  | News                      | Di=E==1.0  | DisEss1 1 | ENE0404/00D | ENE0(07/00D2 |  |  |
|                                  | Vinone                    | DISEQCT.0  | DISEQUIT  | EN30494/SCR | EN50607/SCD2 |  |  |
| Switch type                      | ( dSCR )                  |            |           |             |              |  |  |
|                                  | $\smile$                  |            |           |             |              |  |  |
|                                  | / Fixed                   | DisEss1 2  | LICALC    |             |              |  |  |
| Moto Type                        | <ul> <li>Fixed</li> </ul> | DISEQC1.2  | USALS     |             |              |  |  |

When the DSCR option is selected, the following menu will appear. Select the user band required and then click 'done'.

| Viser Band 3             | 1280 MHz 1380 MHz<br>User Band 9 User Band 11                                         | 1480 MHz 98<br>User Band 14 Us | 0 MHz 1030 MHz<br>er Band 15 User Band 16 |  |
|--------------------------|---------------------------------------------------------------------------------------|--------------------------------|-------------------------------------------|--|
| 1080 MHz<br>User Band 17 | 1130 MHz 1530 MHz<br>User Band 18 User Band 19                                        | 1580 MHz 16<br>User Band 20 Us | 30 MHz1730 MHzer Band21User Band22        |  |
| 1780 MHz<br>User Band 23 | 1830 MHz         1880 MHz           User Band         24         User Band         25 | 1930 MHz<br>User Band 26       |                                           |  |
|                          |                                                                                       |                                |                                           |  |
|                          |                                                                                       |                                |                                           |  |
|                          |                                                                                       |                                |                                           |  |
|                          | User Band                                                                             | 3                              |                                           |  |
|                          | User Band Frequency                                                                   | 1680                           |                                           |  |
| DONE                     |                                                                                       |                                |                                           |  |

#### 7.1. Measurement

From the main menu, tap the DVB-T/T2 icon to enter the terrestrial measurement menu. This menu shows all the analysis of the incoming terrestrial signal. The incoming terrestrial frequencies are listed on the left hand side of the screen and the measurement details on the right.

Select the frequency required by tapping to highlight. Tap and hold to toggle pop up window to change parameters such as bandwidth, frequency or system type.

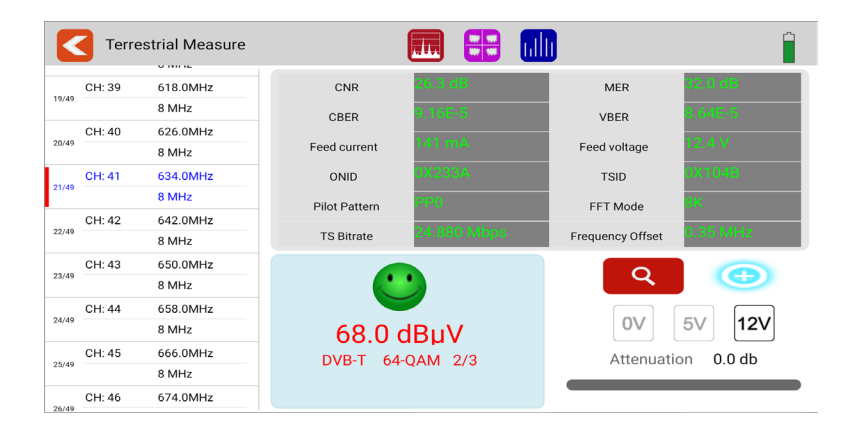

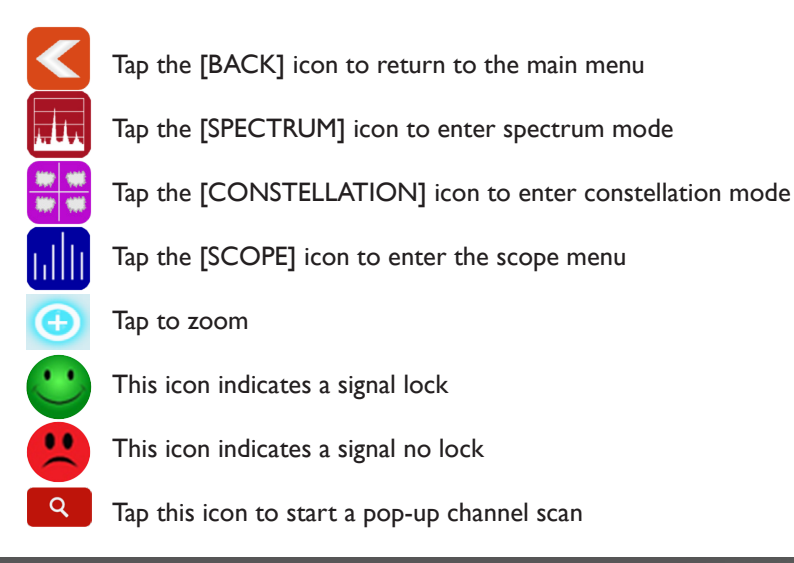

20

#### 7.1. Measurement (cont)

| <      | Terre  | estrial Measure |                |             |                  | ĥ          |
|--------|--------|-----------------|----------------|-------------|------------------|------------|
|        | CH: 39 | 618.0MHz        | CNR            | 26.3 dB     | MER              | 32.0 dB    |
| 19/49  |        | 8 MHz           | CBER           | 9.16E-5     | VBER             | 8.64E-5    |
| 00.140 | CH: 40 | 626.0MHz        |                | 1.4.2       |                  | 10.41      |
| 20/49  |        | 8 MHz           | Feed current   | 141 HIA     | Feed voltage     | 12.4 V     |
|        | CH: 41 | 634.0MHz        | ONID           | 0X233A      | TSID             | 0X104B     |
| 21/49  |        | 8 MHz           | Pilot Pattern  | PP0         | FFT Mode         | вк         |
|        | CH: 42 | 642.0MHz        | r not r attern |             | 11 1 Mode        | 0.05.1411- |
| 22/49  |        | 8 MHz           | TS Bitrate     | 24.880 Mbps | Frequency Offset | 0.35 MHZ   |
|        | CH: 43 | 650.0MHz        |                |             |                  |            |
| 23/49  |        | 8 MHz           |                | <u> </u>    |                  |            |
|        | CH: 44 | 658.0MHz        |                |             |                  |            |
| 24/49  |        | 8 MHz           | 68.0 (         | dBuV        | 0V               | 5V [12V]   |
|        | CH: 45 | 666.0MHz        | DVB-T 64       | -0AM 2/3    | Attenuati        | ion 0.0 db |
| 25/49  |        | 8 MHz           | 575-1 04       | QAM 2/3     | Attenduti        | 0.0 00     |
|        | CH: 46 | 674.0MHz        |                |             |                  |            |

#### **Explanation of Elements**

MER CBER LBER Feed Current Feed Voltage ONID TSID Pilot Pattern FFT Mode TS Bit rate Frequency Offset 68.0 dBµV DVB-T QPSK 5/6

- Modulation error ratio value
- CBER test results
- LBER test results
- The feed current of the RF input load
- The feed voltage of the RF input load
- The Original Network ID of the input transport stream
- The Transport Stream identification of the input stream
- The pilot pattern value of the signal
- The FFT carrier mode
- The bit rate of the incoming transport stream
- The offset value of the live input signal
- Power level of input signal
- DVB type, demodulation type and FEC value

#### Hot Key Function in Spectrum Mode

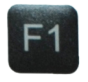

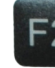

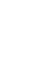

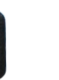

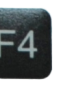

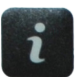

Help

Range +

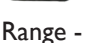

5 -

5V/12V/OFF

Mute

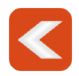

#### 7.2. Spectrum

The terrestrial spectrum can scan from 100MHz to 900MHz to show live analysis of the incoming signal.

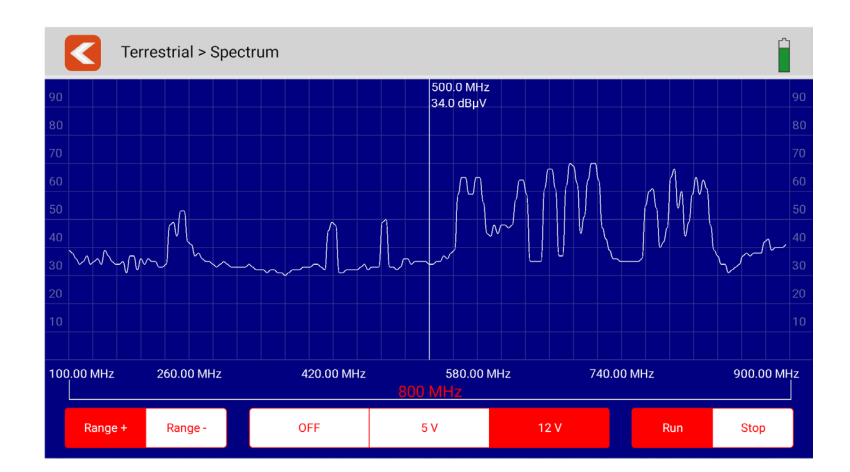

#### **Functions in Spectrum Mode**

- Tap the spectrum chart to see more detail including the detail of frequency and power level
- To return to the previous menu, press [EXIT]
- Tap [RANGE] segment to set the frequency scan range
- To set the antenna output voltage by tapping the [OFF/5V/12V] segment
- Start or stop the spectrum run process by tapping the [RUN/STOP] segment
- Tap and hold on the screen for fine setting of frequency

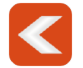

#### 7.3. Constellation

The constellation menu shows the live transport stream on a constellation chart. the multiplex frequencies are shown on the left hand side of the screen with the detail on the middle and the constellation chart on the right. Tap a frequency to see details.

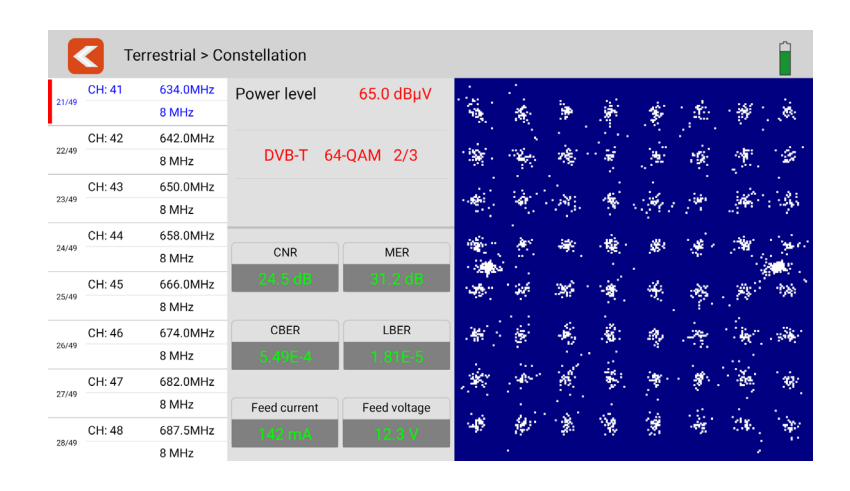

#### **Explanation of Elements**

Power level DVB-T 64QAM 2/3 CNR CBER LBER Feed Current Feed Voltage

- The power level of the input signal
- DVB type, demodulation type & FEC value
- Carrier to noise ratio
- CBER test results
- LBER test results
- The feed current of the RF input load
- The feed voltage of the RF input load

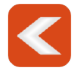

Tap this icon or press [EXIT] to return to the previous menu

23

#### 7.4. Scope

The scope menu shows signal lock and the various multiplex incoming signals. This menu shows power level, MER plus signal strength and quality in percentages. Tap the mux you want to view on the left hand side.

| 5   | errestrial > Scope |             | 0V 5V   | 12V      |   | Ш |    |
|-----|--------------------|-------------|---------|----------|---|---|----|
|     | 538.0 MHz          | Power level | MER     | Strength |   |   | 89 |
| 1/6 | CH: 29 DVB-T       | 65.0 dBµV   | 30.0 dB | Quality  |   |   | 99 |
|     | 554.0 MHz          | Power level | MER     | Strength | _ |   | 89 |
| 2/6 | CH: 31 DVB-T       | 65.0 dBµV   | 31.7 dB | Quality  |   |   | 99 |
|     | 602.0 MHz          | Power level | MER     | Strength |   | _ | 90 |
| 3/6 | CH: 37 DVB-T       | 66.0 dBµV   | 31.2 dB | Quality  |   |   | 99 |
|     | 634.0 MHz          | Power level | MER     | Strength |   |   | 93 |
| 4/6 | CH: 41 DVB-T       | 69.0 dBµV   | 32.4 dB | Quality  |   |   | 99 |
|     | 658.0 MHz          | Power level | MER     | Strength | _ |   | 94 |
| 5/6 | CH: 44 DVB-T       | 70.0 dBµV   | 30.0 dB | Quality  |   |   | 99 |
|     | 682.0 MHz          | Power level | MER     | Strength | _ |   | 95 |
| 6/6 | CH: 47 DVB-T2      | 71.0 dBµV   | 27.1 dB | Quality  |   |   | 99 |

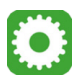

Tap this icon to edit the multiplex list for this menu See page 24.

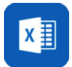

Tap this icon to save the datalog in Excel format. See page 17. This can also be downloaded to a USB drive.

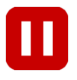

Pause the scan

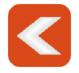

#### 7.5. Datalog

The multiplex list can be edited in this menu manually. The top list of multiplexes are already available in the scope menu. The bottom list are the rest of the multiplexes which are not currently available in the scope menu.

Tap an item to add it to the scope menu.

When finished, tap DONE to return to the scope menu.

It is also possible to remove or add all should this be required.

| The frequency channels in scope |                        |                    |                      |
|---------------------------------|------------------------|--------------------|----------------------|
| CH: 29 538.0 MHz                | CH: 31 554.0 MHz       | CH: 37 602.0 MHz   | CH: 41 634.0 MHz     |
| CH: 44 658.0 MHz                | CH: 47 682.0 MHz       |                    |                      |
|                                 |                        |                    |                      |
|                                 |                        |                    |                      |
| The rest frequency channels     |                        |                    |                      |
| + CH: 21 474.0 MHz              | + CH: 22 482.0 MHz     | + CH: 23 490.0 MHz | 🕂 CH: 24 498.0 MHz   |
| + CH: 25 506.0 MHz              | + CH: 26 514.0 MHz     | + CH: 27 522.0 MHz | + CH: 28 530.0 MHz   |
| + CH: 30 546.0 MHz              | + CH: 32 562.0 MHz     | + CH: 33 570.0 MHz | + CH: 34 578.0 MHz   |
| + CH: 35 586.0 MHz              | + CH: 36 594.0 MHz     | 🕂 CH: 38 610.0 MHz | 🕀 CH: 39 618.0 MHz   |
| 🕂 CH: 40 626.0 MHz              | (+) CH: 42 642.0 MHz   | 🕂 CH: 43 650.0 MHz | (+) CH: 45 666.0 MHz |
| 🕂 CH: 46 674.0 MHz              | (+) CH: 48 687.500 MHz | 🕂 CH: 49 698.0 MHz | (+) CH: 50 706.0 MHz |
|                                 | DONE                   | ADD ADD            | ALL                  |

#### 8.1. Measurement

From the main menu, tap the DVB-C icon to enter the cable TV measurement menu. This menu shows all the analysis of the incoming cable TV signal. The incoming frequencies are listed on the left hand side of the screen and the measurement details on the right.

Select the frequency required by tapping to highlight. Tap and hold to toggle pop up window to change parameters such as bandwidth, frequency or system type.

| <  | Cable     | Measure    |                  |             |        |
|----|-----------|------------|------------------|-------------|--------|
|    | CH: S40   | 458.0MHz   | MER              | 32.0 dB     | VBER   |
| 97 | DVB-C     | 6875.0 Kbd | CBER             | 9.16E-5     | ONID   |
| 7  | CH: S41   | 466.0MHz   | TS Bitrate       | 24.880 Mbps | TSID   |
|    | DVB-C     | 6875.0 Kbd |                  | 0.05.144    |        |
|    | CH: K/E21 | 474.0MHz   | Frequency Offset | 0.35 MHZ    |        |
|    | DVB-C     | 6875.0 Kbd |                  |             |        |
|    | CH: K/E22 | 482.0MHz   |                  |             |        |
|    | DVB-C     | 6875.0 Kbd |                  | •           |        |
|    | CH: K/E23 | 490.0MHz   |                  |             |        |
|    | DVB-C     | 6875.0 Kbd |                  |             |        |
|    | CH: K/E24 | 498.0MHz   | 68.0             | dBµV        | Attenu |
|    | DVB-C     | 6875.0 Kbd | DVB-C            | 64-0AM      | _      |
|    | CH: K/E25 | 506.0MHz   | 000-0            | OT-GOANN    |        |
|    | DVB-C     | 6875.0 Kbd |                  |             |        |
|    | CH: K/E26 | 514.0MHz   |                  |             |        |

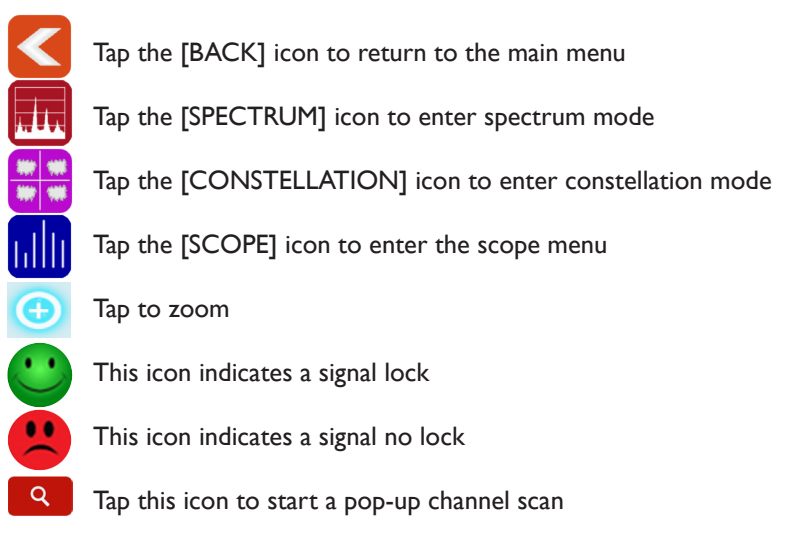

#### 8.1. Measurement (cont)

| Cable     | Measure                                                                                                    |                                                                                                    |                                                                                                    |                                                                                                    |                                                                                                    |
|-----------|----------------------------------------------------------------------------------------------------|----------------------------------------------------------------------------------------------------|----------------------------------------------------------------------------------------------------|----------------------------------------------------------------------------------------------------|----------------------------------------------------------------------------------------------------|
| 0.00      | 0070.0100                                                                                                    |                                                                                                    | 22.0.4P                                                                                                    |                                                                                                    |                                                                                                    |
| CH: S40   | 458.0MHz                                                                                                    | MER                                                                                                    | 32.0 00                                                                                                    |                                                                                                    |                                                                                                    |
| DVB-C     | 6875.0 Kbd                                                                                                    | CBER                                                                                                    | 9.16E-5                                                                                                    |                                                                                                    |                                                                                                    |
| CH: S41   | 466.0MHz                                                                                                    | TS Bitrate                                                                                                    | 24 880 Mbne                                                                                                    |                                                                                                    |                                                                                                    |
| DVB-C     | 6875.0 Kbd                                                                                                    | 10 bitate                                                                                                    | 24.000 11003                                                                                                    |                                                                                                    |                                                                                                    |
| CH: K/E21 | 474.0MHz                                                                                                    | Frequency Offset                                                                                                    | 0.35 MHz                                                                                                    |                                                                                                    |                                                                                                    |
| DVB-C     | 6875.0 Kbd                                                                                                    |                                                                                                    |                                                                                                    |                                                                                                    |                                                                                                    |
| CH: K/E22 | 482.0MHz                                                                                                    |                                                                                                    |                                                                                                    |                                                                                                    |                                                                                                    |
| DVB-C     | 6875.0 Kbd                                                                                                    |                                                                                                    |                                                                                                    |                                                                                                    |                                                                                                    |
| CH: K/E23 | 490.0MHz                                                                                                    |                                                                                                    |                                                                                                    |                                                                                                    |                                                                                                    |
| DVB-C     | 6875.0 Kbd                                                                                                    |                                                                                                    |                                                                                                    |                                                                                                    |                                                                                                    |
| CH: K/E24 | 498.0MHz                                                                                                    | 68.0                                                                                                    | dBµV                                                                                                    |                                                                                                    | At                                                                                                    |
| DVB-C     | 6875.0 Kbd                                                                                                    | DVB-C                                                                                                    | 64-0AM                                                                                                    |                                                                                                    | _                                                                                                    |
| CH: K/E25 | 506.0MHz                                                                                                    | 010-0                                                                                                    | 04-QANN                                                                                                    |                                                                                                    |                                                                                                    |
| DVB-C     | 6875.0 Kbd                                                                                                    |                                                                                                    |                                                                                                    |                                                                                                    |                                                                                                    |
|           |                                                                                                    |                                                                                                    |                                                                                                    |                                                                                                    |                                                                                                    |
|           | CH: S40<br>DVB-C<br>DVB-C<br>CH: S41<br>DVB-C<br>CH: K/E21<br>DVB-C<br>CH: K/E22<br>DVB-C<br>CH: K/E23<br>DVB-C<br>CH: K/E24<br>DVB-C<br>CH: K/E25<br>DVB-C | Cable         Just control           CH: S40         458.0MHz           DVB-C         6875.0 Kbd           CH: S41         466.0MHz           DVB-C         6875.0 Kbd           CH: K/E21         474.0MHz           DVB-C         6875.0 Kbd           CH: K/E22         482.0MHz           DVB-C         6875.0 Kbd           CH: K/E23         490.0MHz           DVB-C         6875.0 Kbd           CH: K/E24         498.0MHz           DVB-C         6875.0 Kbd           CH: K/E24         498.0MHz           DVB-C         6875.0 Kbd           CH: K/E25         506.0MHz           DVB-C         6875.0 Kbd           CH: K/E25         506.0MHz           DVB-C         6875.0 Kbd | Cable Measure         MER           CH: S40         458.0MHz         CBF.0           DVB-C         6875.0 Kbd         CBER           CH: K/E21         476.0MHz         TS Bitrate           DVB-C         6875.0 Kbd         Frequency Offset           DVB-C         6875.0 Kbd         CH: K/E21           DVB-C         6875.0 Kbd         CH: K/E22           DVB-C         6875.0 Kbd         CH: K/E22           DVB-C         6875.0 Kbd         CH: K/E23           DVB-C         6875.0 Kbd         CH: K/E24           DVB-C         6875.0 Kbd         DVB-C           CH: K/E25         506.0MHz         DVB-C           DVB-C         6875.0 Kbd         DVB-C           CH: K/E25         506.0MHz         DVB-C           DVB-C         6875.0 Kbd         DVB-C | Cable Measure         MER         12.0 dB           OH: S40         458.0 MHz         DVB-C         6875.0 Kbd         CBER         11.85.5           CH: S40         667.5 0 Kbd         CBER         11.85.5         CH: S41         466.0 MHz         DVB-C         6875.0 Kbd         TS Bitrate         24.3 GG M/s by           DVB-C         6875.0 Kbd         Frequency Offset         135.5 MHz           DVB-C         6875.0 Kbd         Frequency Offset         135.5 MHz           DVB-C         6875.0 Kbd         CH: K/E22         490.0 MHz         DVB-C           DVB-C         6875.0 Kbd         CH: K/E24         498.0 MHz         DVB-C         6875.0 Kbd           CH: K/E25         506.0 MHz         DVB-C         6875.0 Kbd         DVB-C         64-QAM           CH: K/E25         506.0 MHz         DVB-C         64-QAM         DVB-C         64-QAM | Cable Measure         MER         SC C dB           CH: S40         458.0MHz         MER         SC C dB           DVBC         6875.0 Kbd         CBER         9.165.5           CH: K421         474.0MHz         TS Bitrate         24.830 MHzps           DVB-C         6875.0 Kbd         Frequency Offset         9.36 KHps           CH: K/E22         482.0MHz         Frequency Offset         9.36 KHps           DVB-C         6875.0 Kbd         Frequency Offset         9.36 KHps           CH: K/E22         490.0MHz         Frequency Offset         9.36 KHps           DVB-C         6875.0 Kbd         GB8.0 dBµV         Frequency Offset         DVB-C           CH: K/E23         490.0MHz         DVB-C         687.0 Kbd         GB8.0 dBµV           DVB-C         6875.0 Kbd         CH: K/E25         506.0MHz         DVB-C         64-QAM           DVB-C         6875.0 Kbd         CH: K/E25         506.0MHz         DVB-C         64-QAM |

#### **Explanation of Elements**

MER CBER LBER ONID TSID TS Bit rate Frequency Offset 68.0 dBµV DVB-C X-QAM 5/6

- Modulation error ratio value
- CBER test results
- LBER test results
- The Original Network ID of the input transport stream
- The Transport Stream identification of the input stream
- The bit rate of the incoming transport stream
- The offset value of the live input signal
- Power level of input signal
- DVB type, demodulation type and FEC value

#### Hot Key Function in Spectrum Mode

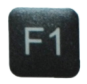

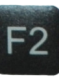

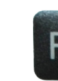

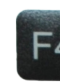

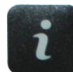

Range +

Range -

5V/12V/OFF

Mute

Help

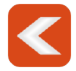

Tap this icon or press [EXIT] to return to the previous menu

27

#### 8.2. Spectrum

The cable spectrum can scan from 100MHz to 900MHz to show live analysis of the incoming signal.

#### Functions in Spectrum Mode

- Tap the spectrum chart to see more detail including the detail of frequency and power level
- To return to the previous menu, press [EXIT]
- Tap [RANGE] segment to set the frequency scan range
- Start or stop the spectrum run process by tapping the [RUN/STOP] segment
- Tap and hold on the screen for fine setting of frequency

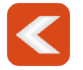

#### 8.3. Constellation

The constellation menu shows the live transport stream on a constellation chart. the channel frequencies are shown on the left hand side of the screen with the detail on the middle and the constellation chart on the right. Tap a frequency to see details.

#### **Explanation of Elements**

Power level DVB-C 64QAM 2/3 CNR CBER LBER

- The power level of the input signal
- DVB type, demodulation type & FEC value
- Carrier to noise ratio
- CBER test results
- LBER test results

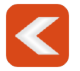

#### 8.4. Scope

The scope menu shows signal lock and the various incoming signals. This menu shows power level, MER plus signal strength and quality in percentages. Tap the mux you want to view on the left hand side.

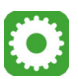

Tap this icon to edit the multiplex list for this menu See page 24.

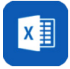

Tap this icon to save the datalog in Excel format. See page 17. This can also be downloaded to a USB drive.

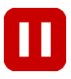

Pause the scan

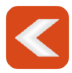

#### 8.5. Datalog

The frequency list can be edited in this menu manually. The top list of frequencies are already available in the scope menu. The bottom list are the rest of the frequencies which are not currently available in the scope menu.

Tap an item to add it to the scope menu.

When finished, tap DONE to return to the scope menu.

It is also possible to remove or add all should this be required.

# 9. DAB/DAB+ Mode

The ASM02 can analyse DAB & DAB+ signals via the DAB menu. From the main menu, tap the DAB/DAB+ tile to navigate to the measurement menu.

|                   | +            |                  |                    |            |                    |                 |                  |            | Ê           |
|-------------------|--------------|------------------|--------------------|------------|--------------------|-----------------|------------------|------------|-------------|
|                   |              |                  | DAB/D              | AB+ Progra | am List            |                 |                  |            |             |
| 39/46             |              | Name<br>Radio UP |                    |            | Servic<br>OXceo    | e ID<br>210000  |                  | _          |             |
| 40/46             |              | Radio X          |                    |            | 0Xcdd              | :40000          |                  |            |             |
| 41/46             |              | Smooth 3Cour     | nti                |            | 0Xccc              | :80000          |                  | RES        | CAN         |
| 42/46             |              | Smooth Chill     |                    |            | 0Xebo              | 90000           | (                |            |             |
| 43/46             |              | Smooth UK        | ooth UK 0Xc0c60000 |            |                    |                 | OFF 5            | V 12 V     |             |
| 216.928 MHz       |              |                  |                    |            | _                  |                 |                  |            |             |
|                   |              |                  |                    |            |                    |                 |                  |            |             |
|                   |              |                  |                    |            |                    |                 |                  | _          |             |
|                   |              |                  |                    | = 2        |                    |                 |                  |            |             |
| 5A 5B 5C 5D 6A 6B | 6C 6D 7A 7B  | 7C 7D 8A 8B 80   | C 8D 9A 9B         | 9C 9D      | 10A 10B 10C 10D 11 | A 11B 11C 11D 1 | 2A 12B 12C 12D 1 | 3A 13B 130 | 13D 13E 13F |
|                   | Radio Inform | nation           |                    |            |                    | Measu           | e Results        |            |             |
| Freq              | lency        | 225.648          | MHz                |            | Pov                | ver level       | 2                | 6 dBµV     |             |
| Ense              | emble        | Herts Beds       | Bucks              |            |                    | SNR             |                  | 7 dB       |             |
| E                 | itrate       | 40 kbp           | IS                 |            |                    | CNR             |                  | 8 dB       |             |
| Compon            | ent ID       | 768              |                    |            |                    | ACQ             |                  | 1          |             |
|                   | Mode         | Stereo           | D I                |            |                    | EID             | 0                | Xc181      |             |

#### Functions in DAB/DAB+ Mode

- Tap the RESCAN button to re-start a scan on all frequency channels
- Set antenna power output voltage via OFF/5V/12V segment
- Available programs are shown on the top of the screen with colour set to blue when the program is playing.
- Tap the blue bar to play/hear the program

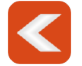

# **10. DiSEqC Monitor**

This menu for DiSEqC monitoring can detect DiSEqC commands on the LNB input of the meter. This can be used to fault find DiSEqC issues from another meter or set-top box.

| DiSEqC Monitor            |               |
|---------------------------|---------------|
| Input Voltage 18.7 V      | Input 22K Off |
| E01038F2 Commit Port 1 HL |               |
| E01038F2 Commit Port 1 HL |               |
| E01038F2 Commit Port 1 HL |               |
| E01038F2 Commit Port 1 HL |               |
| E01038F2 Commit Port 1 HL | la ar         |
| E01038F2 Commit Port 1 HL | DiSEqC 1.0    |
|                           | 7             |
|                           |               |
|                           |               |
|                           |               |
|                           |               |
|                           |               |
|                           |               |

# **11. System Settings**

#### **General Settings & Parameters**

This menu allows the adjustment of general meter settings such as volume, brightness, attenuation etc and shows the current software version of the device.

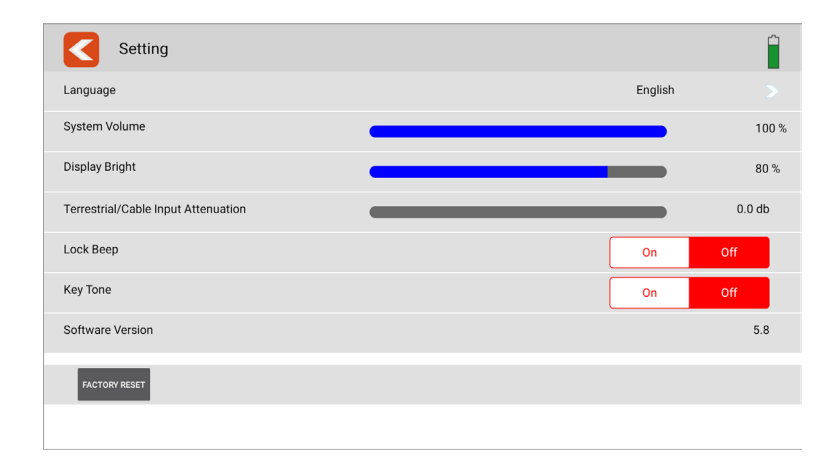

# 12. Help

From the main menu, tap the 'help' button to access this user guide

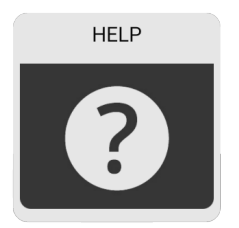

# **13. Memory**

From the main menu, tap the 'memory' button to access the saved screenshots of the meter. From this menu, it is possible to edit the name of the screenshot, delete or copy to USB.

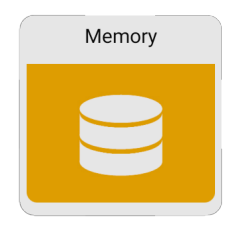

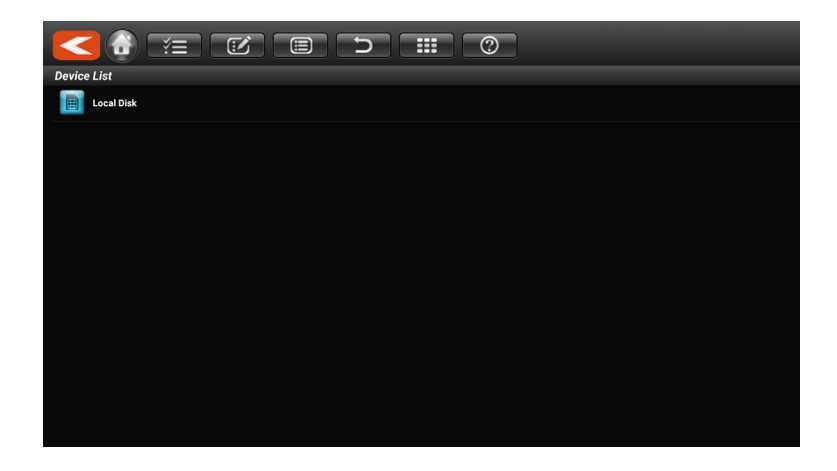

# 14. LNB/RF Overload

If an LNB or RF overload appears, a dialogue box will appear informing of the short or overload. Check the connections and once complete, tap 'YES' to try and lock signal again

# **15. Channel Scan & View**

From the measurement screen in any mode, click Q to perform a channel scan. Scan options include single channel, all channels or blind scan. The screen below will appear while the scan is carried out.

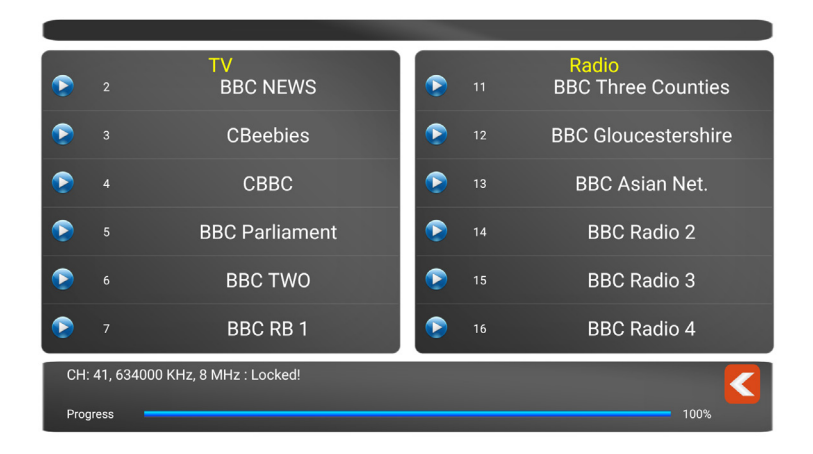

Once the scan is complete, the video can be viewed as below. Information on the channel is shown on the info bar below the video.

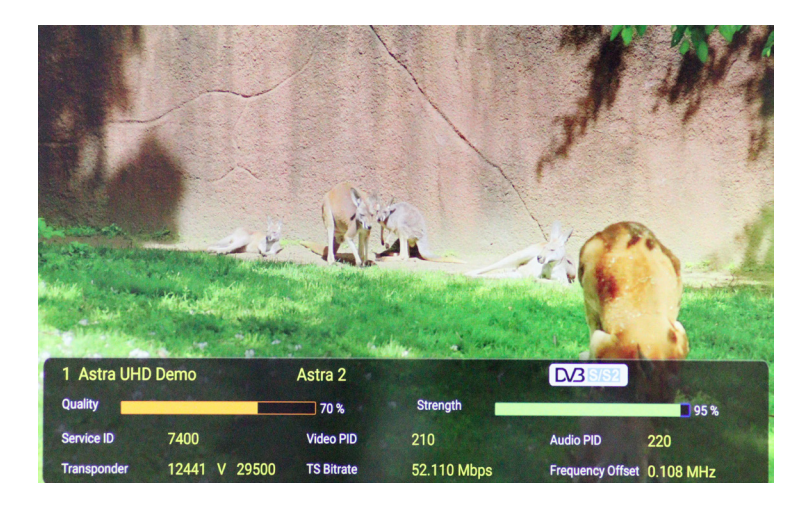

# **16. Technical Specifications**

# DVB-S/S2

| Identification    | DVB-S                              | DVB-S2                                             |  |  |
|-------------------|------------------------------------|----------------------------------------------------|--|--|
| Frequency Rage    | 250MHz ~ 2300MHz                   |                                                    |  |  |
| Demodulation      | QPSK                               | QPSK, 8QPSK                                        |  |  |
| Code Rate         | 1/2, 2/3, 3/4, 5/6, 7/8,           | 1/4, 1/3, 2/5, 1/2, 3/5, 2/3, 3/4, 5/6, 8/9, 9/10, |  |  |
| Symbol Rate       | 2~45MSPS                           |                                                    |  |  |
| Input Impedance   | 75Ω                                |                                                    |  |  |
| Min.level in      | 35dBuV (noise)                     |                                                    |  |  |
| Max.level in      | 100dBuV                            |                                                    |  |  |
| LNB Power and Pol | Vertical 13V, Horizontal 18V,300mA |                                                    |  |  |
| Bandwidth         | C/Ku-band selectable               |                                                    |  |  |

# DVB-T/T2

| Identification | DVB-T                   | DVB-T2                                |  |  |  |
|----------------|-------------------------|---------------------------------------|--|--|--|
| Frequency Rage | 42MHz ~ 1002MHz         |                                       |  |  |  |
| Antenna Power  | 5V, 12V                 |                                       |  |  |  |
| Carriers       | 2k, 4k, 8k              | 1k, 2k, 4k, 8k, 8k+E, 16k, 16k+EXT,   |  |  |  |
|                |                         | 32k,32k+EXT                           |  |  |  |
| Guard Interval | 1/4, 1/8, 1/16, 1/32    | 1/4, 19/256, 1/8, 19/128, 1/16, 1/32, |  |  |  |
|                |                         | 1/128                                 |  |  |  |
| Code Rate      | 1/2, 2/3, 3/4, 5/6, 7/8 | 1/2, 3/5, 2/3, 3/4, 4/5, 5/6          |  |  |  |
| Modulation     | QPSK,16-QAM,64-QAM      | 16, 32, 64, 128, 256QAM               |  |  |  |
| Bandwidth      | 6, 7 and 8 MHz          | 1.7,5, 6,7 and 8 MHz                  |  |  |  |

# DVB-C/C2

| Identification | DVB-C                   | DVB-C2                     |
|----------------|-------------------------|----------------------------|
| Frequency Rage | 42MHz ~ 1002MHz         |                            |
| Symbol Rate    | 1.7~7.2                 |                            |
| Bandwidth      |                         | 6, 8MHz                    |
| Modulation     | 16, 32, 64, 128, 256QAM | 16, 64, 256, 1024, 4096QAM |

# **16. Technical Specifications**

# **17. Declaration of Conformity**

We, ANTIFERENCE LIMITED herewith declare that this Antiference product complies with all essential requirements and any other applicable conditions set forth on directive 2014/30/EU.

According to the WEEE (Waste Electrical and Electronic Equipment) EU Directive, do not dispose of this product as household waste or commercial waste. Waste Electrical and Electronic Equipment should be appropriately collected and recycled as required by practices established for your country. For information on recycling of this product, please contact your local authorities, your household waste disposal service or the shop where you purchased the product.

A full declaration document can be found on our website www.antiference.co.uk

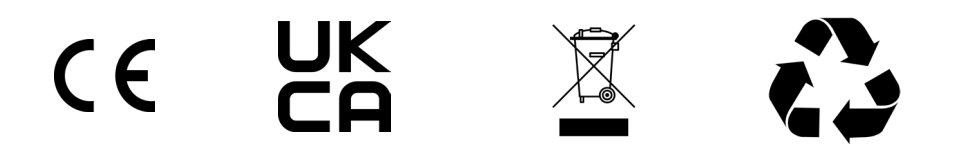

www.antiference.co.uk

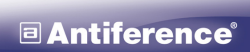

TECHNOLOGY... SINCE 1997

www.antiference.co.uk